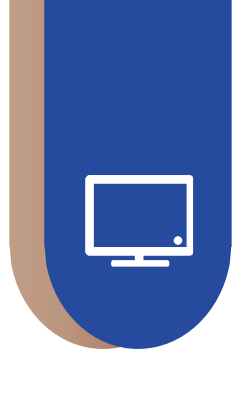

## STUDENT'S OPERATION MANUAL

## 学员操作手册 (电脑端)

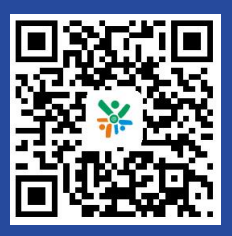

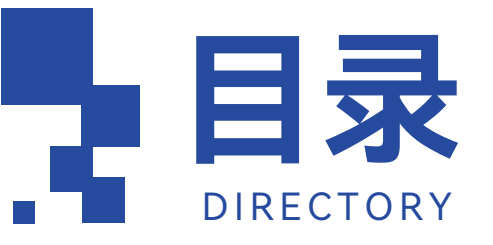

| ₽        | 登录平台 01    |
|----------|------------|
|          | 登录         |
|          | 重置密码       |
|          | 进入学习 04    |
|          | 公告简报       |
|          | 我的课堂       |
| =        | 考核环节 07    |
|          | 必修课07      |
|          | 选修课        |
|          | 交流研讨       |
| <br>ED   | 学习档案与证书 10 |
| $\Omega$ | 账户安全 11    |

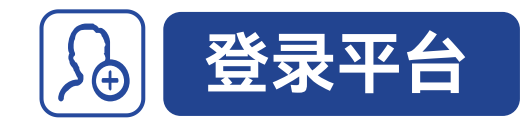

在电脑中打开浏览器,输入网址:<u>https://www.tcc.edu.cn/h/subject/hdjygb/</u>, 过进入海淀区中小学教育干部网络研修中心首页。

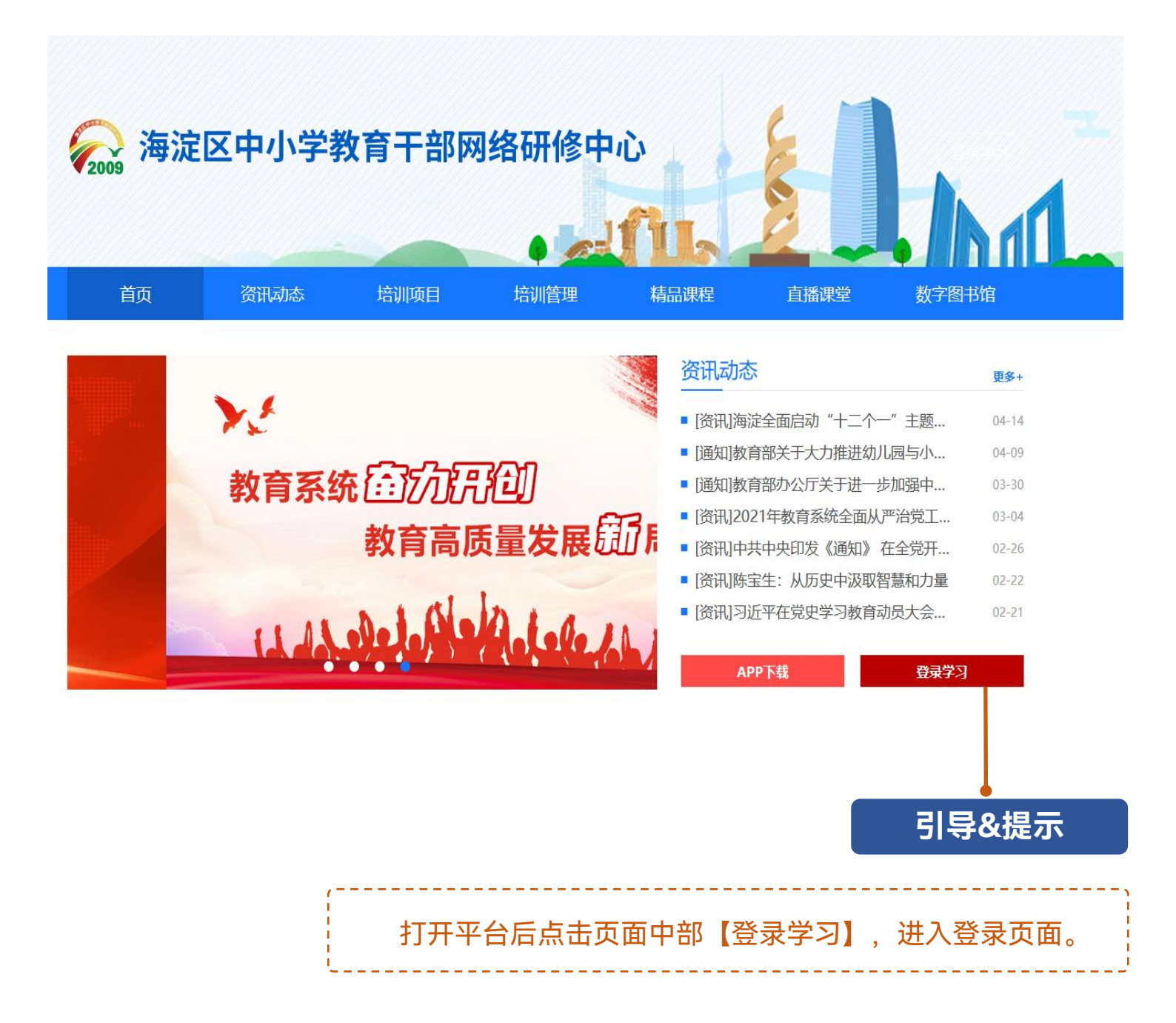

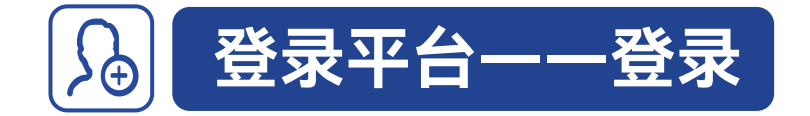

| <br>致力于构建全民<br>易学 乐学终身学习生态系统                                                                                     | 密码登录 <b>手机验证码登录</b> |            |
|----------------------------------------------------------------------------------------------------|---------------------|------------|
| and the second second second second second second second second second second second second second second second | 手机号                 | 点击页面右侧【手机  |
|                                                                                                    | 验证码 获取验证码           | 验证码登录】,输入您 |
|                                                                                                    |                     | 报名时的手机号,点击 |
|                                                                                                    | 费录                  | 【获取验证码】,根据 |
|                                                                                                    | 还没有账号? 立即注册         | 提示输入验证码登录。 |
|                                                                                                    |                     |            |
|                                                                                                    |                     |            |

获取验证码

99 😯

ø

## 电脑端登录界面

| 激活账号                                                  |                                                      |
|-------------------------------------------------------|------------------------------------------------------|
| 温馨提示:您的账号密码为管理员设置的默认密码,为了您账号<br>全和正常使用平台、请先确认信息并重置密码! | 安                                                    |
|                                                       |                                                      |
| 手机号: 13827567118                                      |                                                      |
| 验证码 获取                                                | 验                                                    |
| 新密码                                                   | Ø                                                    |
| 再输入一次新密码                                              | ø                                                    |
| 重置并激活                                                 |                                                      |
| 取消                                                    |                                                      |
|                                                       | 設活账号         環想是:::::::::::::::::::::::::::::::::::: |

第一次登录账号需要 激活账号并修改密码, 请根据页面提示获取短 信验证码,修改密码后 务必牢记设置的密码。

## 初次登录激活账号

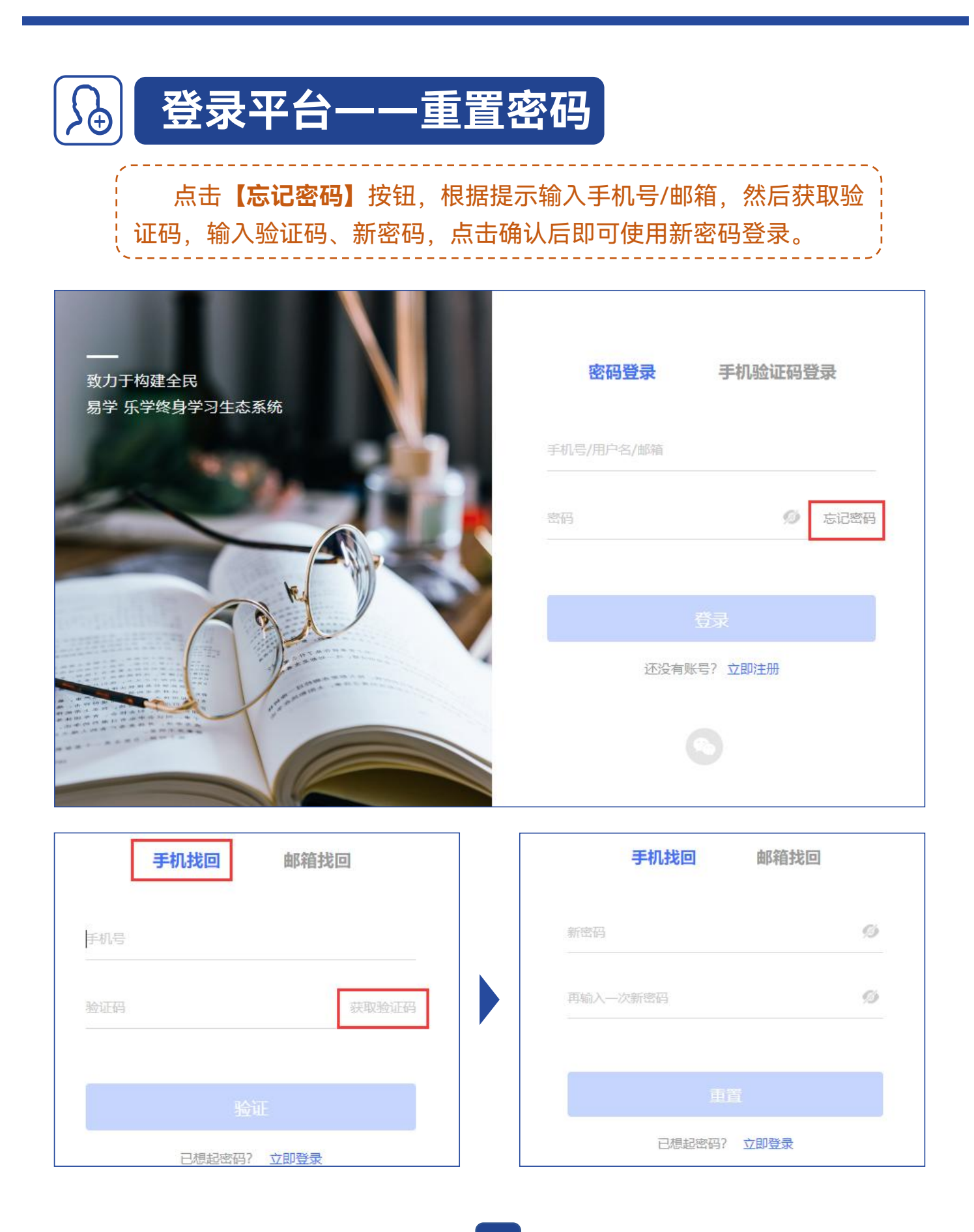

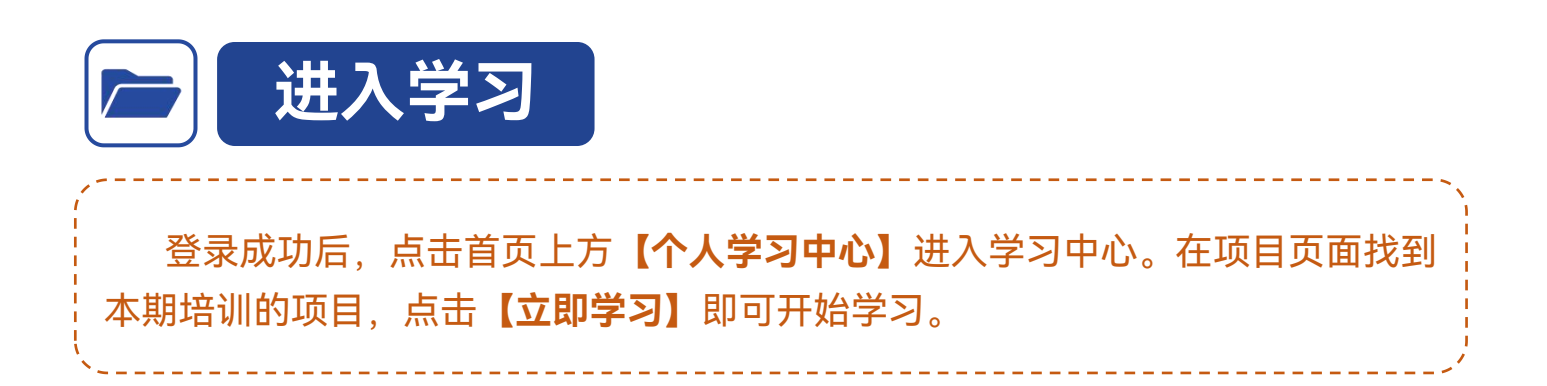

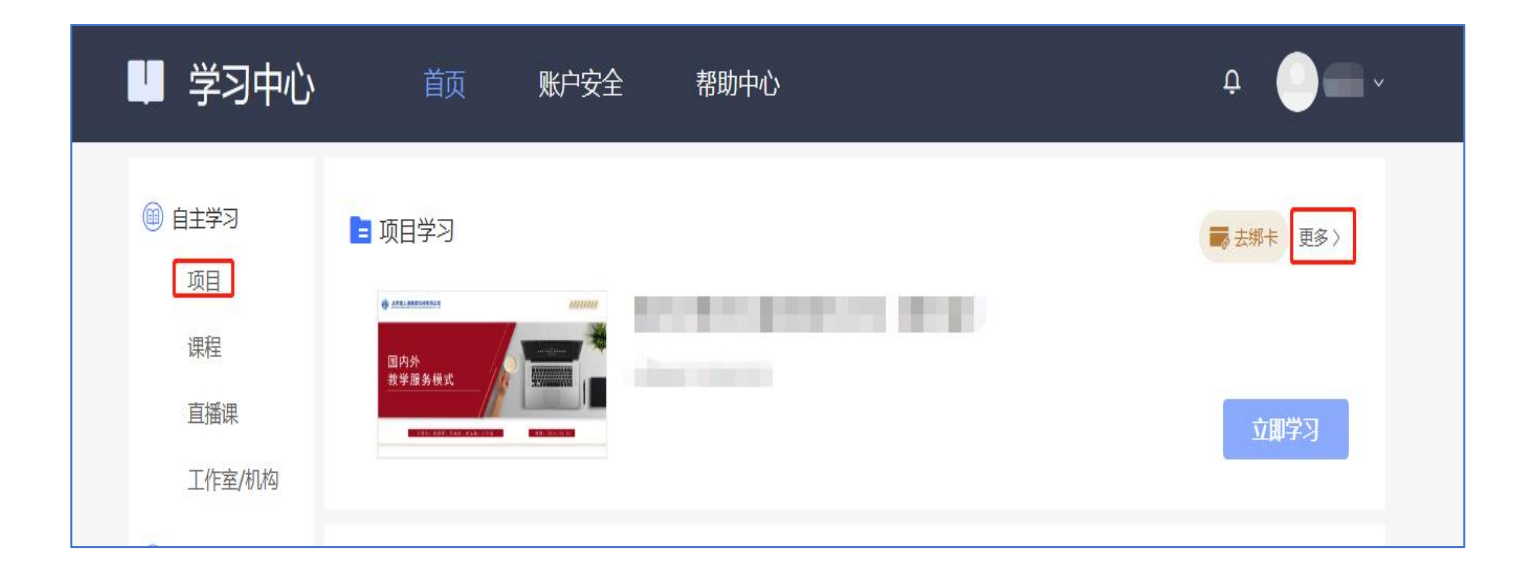

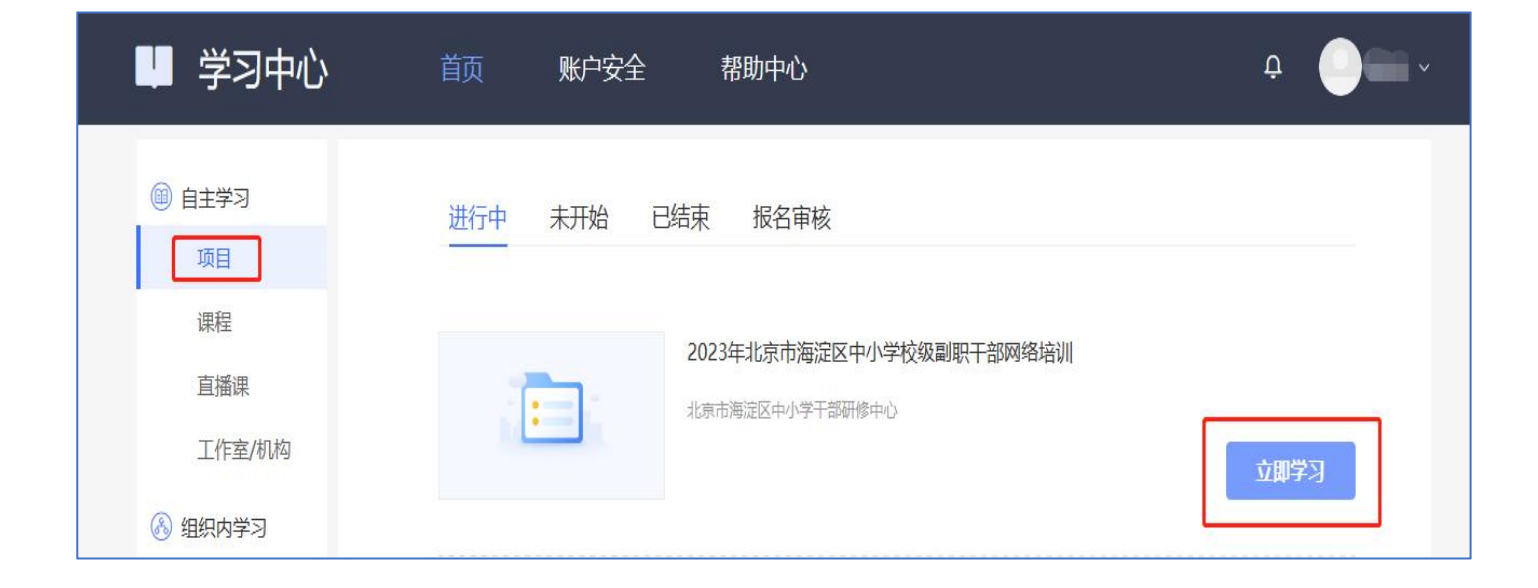

进入学习——公告简报
进入学习——公告简报
进入项目页面,首先在【公告简报】处了解本次培训的教学计划。包括学习时间,考核环节和结业标准等重要信息。

|                                     | <b>2023年北</b> 第<br>海淀班         | 京市海淀区中小                       | 学校级副职干部                        | 部网络培训 |       |             |           |              |
|-------------------------------------|--------------------------------|-------------------------------|--------------------------------|-------|-------|-------------|-----------|--------------|
| 首页                                  | 我的课堂                           | 公告简报                          | 我的同学                           | 学习档案  | 项目简介  | 优秀推荐        | 项目证书      |              |
| 学习进度                                |                                |                               |                                |       |       | 公告简报        |           | 更多           |
| 阶段1: 培训<br><sub>起止时间</sub> : 2023-1 | <b>  学习</b><br> 0-18至2023-12-  | -18                           |                                |       | 进行中   | [公告] 2023年北 | 京市海淀区中小学校 | 2023-10-18   |
| <b>0%</b><br>0%<br>日完約<br>未完約       | <b>课</b><br>成: 0分钟<br>成: 450分钟 | <b>び後</b><br>0%<br>日完は<br>未完け | <b>课</b><br>成: 0分钟<br>成: 450分钟 |       |       |             |           |              |
| <b>阶段2: 第</b><br>起止时间: 2023-1       | -次交流研讨<br>10-18至2023-11-       | <b>†</b><br>18                |                                |       | 进行中 👻 | 我的同学        |           | 更多           |
| 阶段3: 第二<br>起止时间: 2023-1             | 二次交流研讨<br>11-19至2023-12-       | <b>†</b><br>18                |                                |       | 未开始 👻 | xx_user_wV9 | 90814778  | xx_user_XF4J |

|            | <b>2023年1</b><br>海淀班 | <b>公京市海淀区中小</b> | 学校级副职干部 | 那网络培训 |      |      |                     |
|------------|----------------------|-----------------|---------|-------|------|------|---------------------|
| 首页         | 我的课堂                 | 公告简报            | 我的同学    | 学习档案  | 项目简介 | 优秀推荐 | 项目证书                |
| 公告 简:      | 报                    |                 |         |       |      |      |                     |
| [项目] 2023年 | 北京市海淀区中小学            | 校级副职干部网络培训      | 教学计划    |       |      |      | 2023-10-18 18:14:52 |

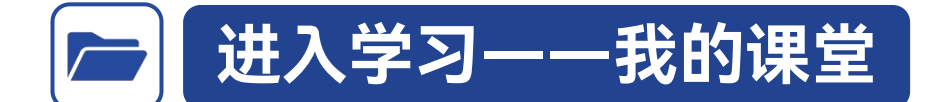

进入【**我的课堂】**板块,查看学习内容。项目若设置多个培训阶段,每个阶 段均设有独立的学习时间和考核环节,请根据实际时间与环节进行学习。

※请关注各阶段页面右上角距离结束时间提示,务必在倒计时结束前完成该 阶段的各项学习任务。

| 20<br>:<br>:<br>海道                 | 23年北京市海淀区中小<br><sup>武班</sup>                                      | 学校级副职干音                         | <sup>那</sup> 网络培训 |                        |                         |         |              |             |
|------------------------------------|-------------------------------------------------------------------|---------------------------------|-------------------|------------------------|-------------------------|---------|--------------|-------------|
| 首页 我的                              | )课堂 公告简报                                                          | 我的同学                            | 学习档案              | 项目简介                   | 优养                      | 专推荐     | 项目证书         |             |
| 阶段1 阶段2                            | 阶段3                                                               |                                 |                   |                        |                         |         |              |             |
| <b>培训学习</b><br>阶段时间: 2023-10-18至20 | 023-12-18                                                         |                                 |                   |                        |                         |         | ● 进<br>距离结束i | 行中<br>图有61天 |
| 考核内容<br>• 20년 必修课<br>• 連續 选修课      | 老核要求450分钟,名           全部课程         学习中           全部價块         党的二 | 記完成0分钟<br>未学习 已完成<br>十大精神(2) 习i | ž<br>近平新时代中国特色社   | · <del>会主</del> 义思想(2) | 党组织                     | 须导的校长负责 | 制与党建工作(1)    |             |
|                                    | 课程名称                                                              |                                 |                   | ł                      | 课程时长                    | 学习进度    |              | 操作          |
|                                    | 开启新征程的纲领性文献——                                                     | -党的二十大报告精神解                     | 读                 |                        | 01:35:28                | _       | 0%           | <b>₩</b> 2  |
|                                    | 扎实抓好主题教育 为奋进新行                                                    | 正程凝心聚力——认真家                     | 的文学习贯彻习近平新时       | 代中国特                   | 01:53:14                |         | 0%           | 学习          |
|                                    | 新体制下中小学治理运行机制                                                     | 的实践                             |                   |                        | 01: <mark>1</mark> 5:56 |         | 0%           | 学习          |
|                                    | 建立大教育观 推进科教兴国                                                     | 建设教育强国                          |                   |                        | 01:41:20                | 0       | 0%           | 学习          |
|                                    | 《习近平总书记教育重要论述                                                     | 浙义》学习辅导                         |                   |                        | 01:37:52                | _       | 0%           | 学习          |

| 首页            | 我的课堂                              | 公告简报 | 我的同学 | 学习档案 | 项目简介 | 优秀推荐 | 项目证书                                       |
|---------------|-----------------------------------|------|------|------|------|------|--------------------------------------------|
| 阶段1 阶<br>培训学习 | <b>段2 阶段3</b><br>10-18至2023-12-18 | 2    |      |      |      |      | <ul> <li>进行中</li> <li>距离结束还有61天</li> </ul> |

|       | 考核环节——必修课                                                                                                    |
|-------|----------------------------------------------------------------------------------------------------|
|       |                                                                                                    |
| 必修课   | 。<br>课程的学习情况,点击【 <b>学习】</b> 观看课程,系统自动记录观看时长。                                                                                        |
| V     | 首页 我的课堂 公告简报 我的同学 学习档案 项目简介 优秀推荐 项目证书                                                                                               |
|       | 阶段1 阶段2                                                                                                    |
| 选修课   | 所有考核项(自由模式)     进行中       阶段时间: 2020-09-17至2025-02-28     距离结束还有752天                                                                |
| •     | 考核内容 考核要求45分钟, 您已完成2分钟                                                                                                    |
| SE .  | 必適         必修課           全部課程         学习中           未学习         已完成                                                                 |
| 交流    | 全部模块     课程模块1 (1)     课程模块2 (1)       ● 直播     直播课     课程名称     课程的长     学习进度     操作                                               |
| ርብ ኪሆ | <ul> <li>● 发帖 交流研讨</li> <li>我国大学本科教育教学改革的新趋势</li> <li>00:58:32</li> <li>3%</li> <li>学习</li> </ul>                                   |
|       | 习近平七年知青岁月与梁家河"大学问"——从《习近平的七年知青岁月》和《梁家河》看青年习近平人生磨练                                                                                   |
|       |                                                                                                    |
|       | <ul> <li>         ・ 第一集 青年习近平知青岁月的历史音異(00:32:53) 0%         ・         ・         第二集 青年习近平知青生活的历史特点(00:38:52) 0%         </li> </ul> |
|       | 习近平七年知青岁月与梁家河"大学问" ・ #=# 常家河大学河与习近平新时代… (00.2209) 0%                                                                                |
|       | ——从《习近平的七年知青岁月》和《梁家河》看青年习近平人生磨练    【笔记功能】:可一边                                                                                       |
|       | 学习一边撰写读书笔记。                                                                                                    |
|       | (-)                                                                                                    |
|       | はまには十分しまのナッジに応じていた。                                                                                                    |
|       | 陕四帅泡入字与兄忠主义字阮阮长 任晓伟                                                                                                    |
|       |                                                                                                    |
|       | ▶ 00:01 / 32:53 *• <b>4</b> 0 (#Ⅲ 🗱 ‡‡                                                                                              |
|       | 课程目录 课程详情 课程资料 评论 【评论功能】: 可以 一讲师介绍                                                                                                  |
|       | 课程目录         输入您对课程的评价。         任晓伟           · 第一集青年习近平知青岁月的历史背景         00.52.35         任晓伟                                      |
|       | 07                                                                                                    |
|       |                                                                                                    |

|                           | 考核环节——选修课                                                                                                    |
|---------------------------|----------------------------------------------------------------------------------------------------|
| 必修课                       | 点击【 <b>我的课堂】-【选修课】</b> ,您可以根据兴趣自主选择学习的课程。<br>点击【 <b>添加选修课】</b> ,选修课按照模块显示,选择后,点击【 <b>确定选择】</b> ,<br>进入选修课列表,学习选修课。课程学习方式与【必修课】相同。             |
|                           | 首页     我的课堂     公告简报     我的同学     学习档案     项目简介     优秀推荐     项目证书       阶段1     阶段2                                                           |
|                           | 所有考核项(闯关模式)     进行中       阶段时间: 2020-12-16至2025-02-28     距离结束还有752天       该阶段为闯关模式,您需要在阶段时间内依次学习各项考核内容,完成前一项考核内容后,才会解锁下一项考核内容     正离结束还有752天 |
| <b>&gt;</b> ぐ<br>交流<br>研讨 | 考核内容     考核要求1分钟,已选课程时长0分钟,您已完成0分钟     添加选修课       ◇ 必修 必修课          Г: 课程分类                                                                  |
|                           | 全部 网院平台课程       自 直播 直播课       全部课程       学习中 未学习 已完成                                                                                         |
|                           | 新员工培训专用<br>新员工培训专用<br>口号:                                                                                                    |

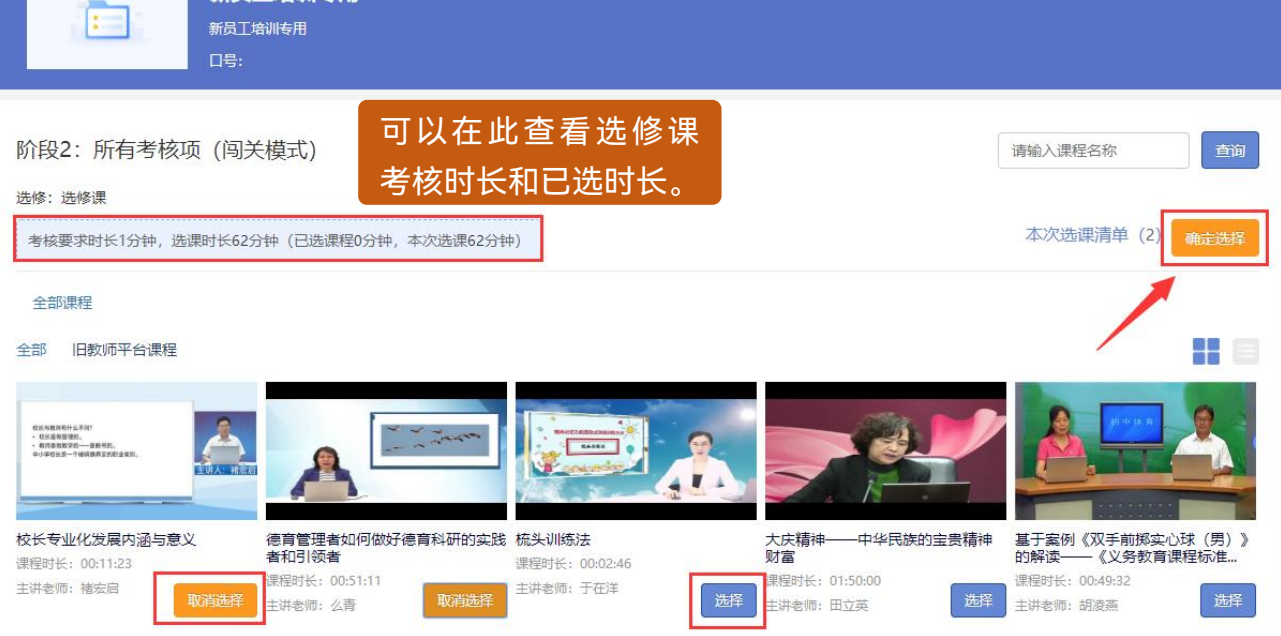

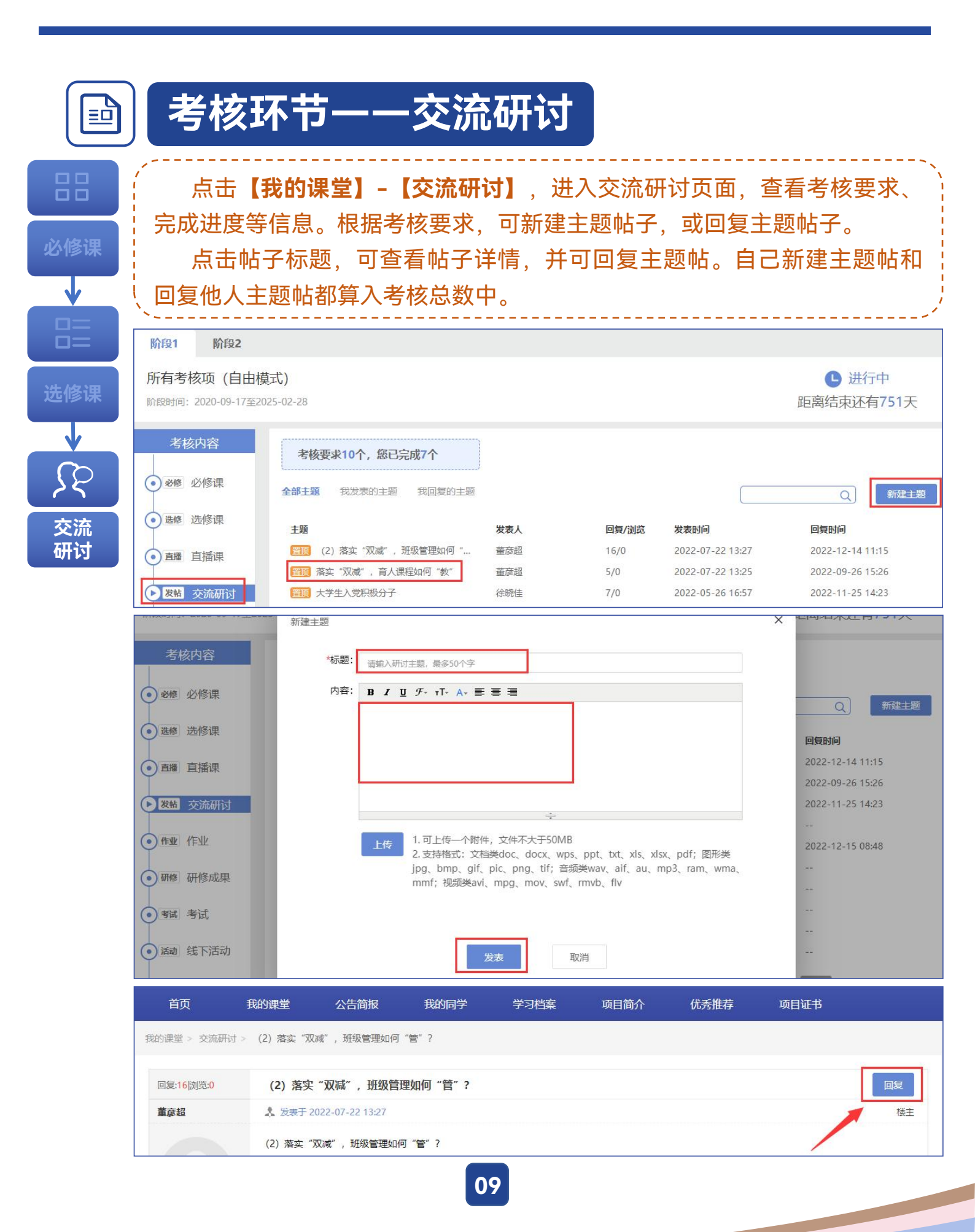

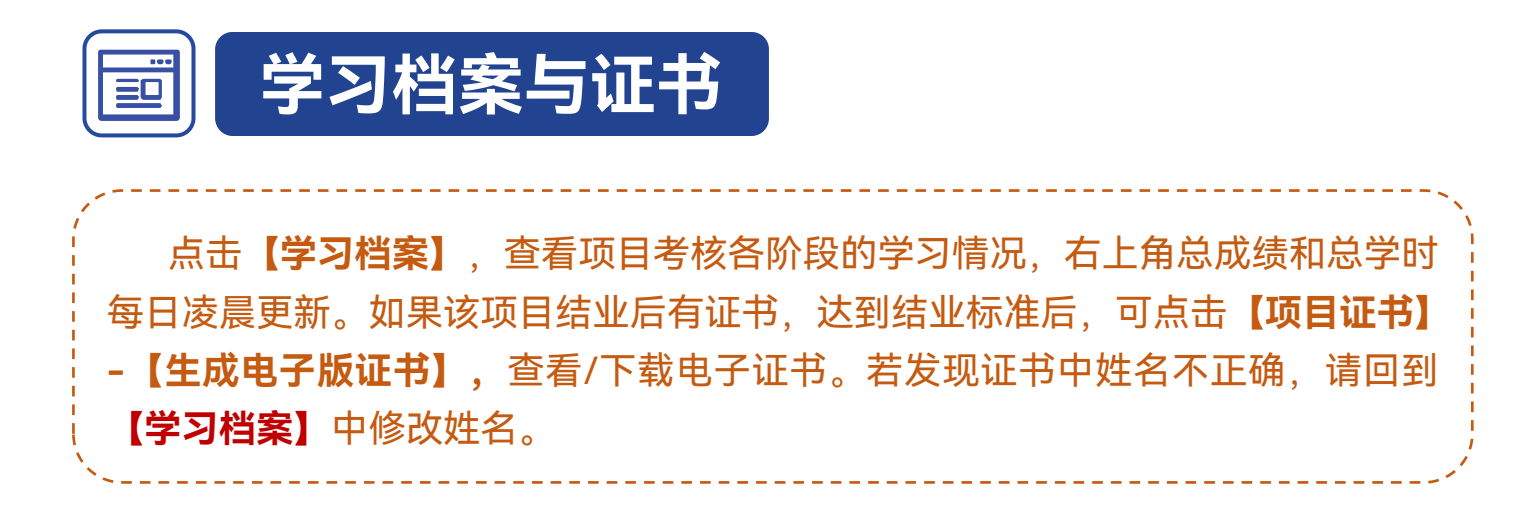

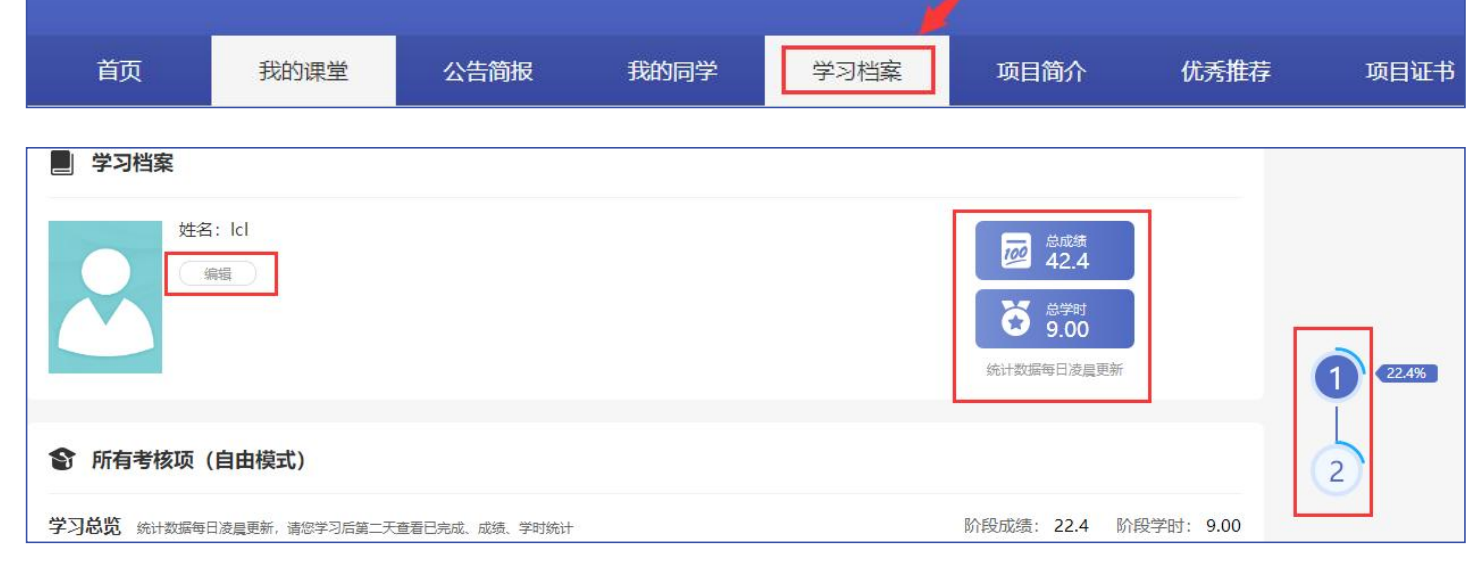

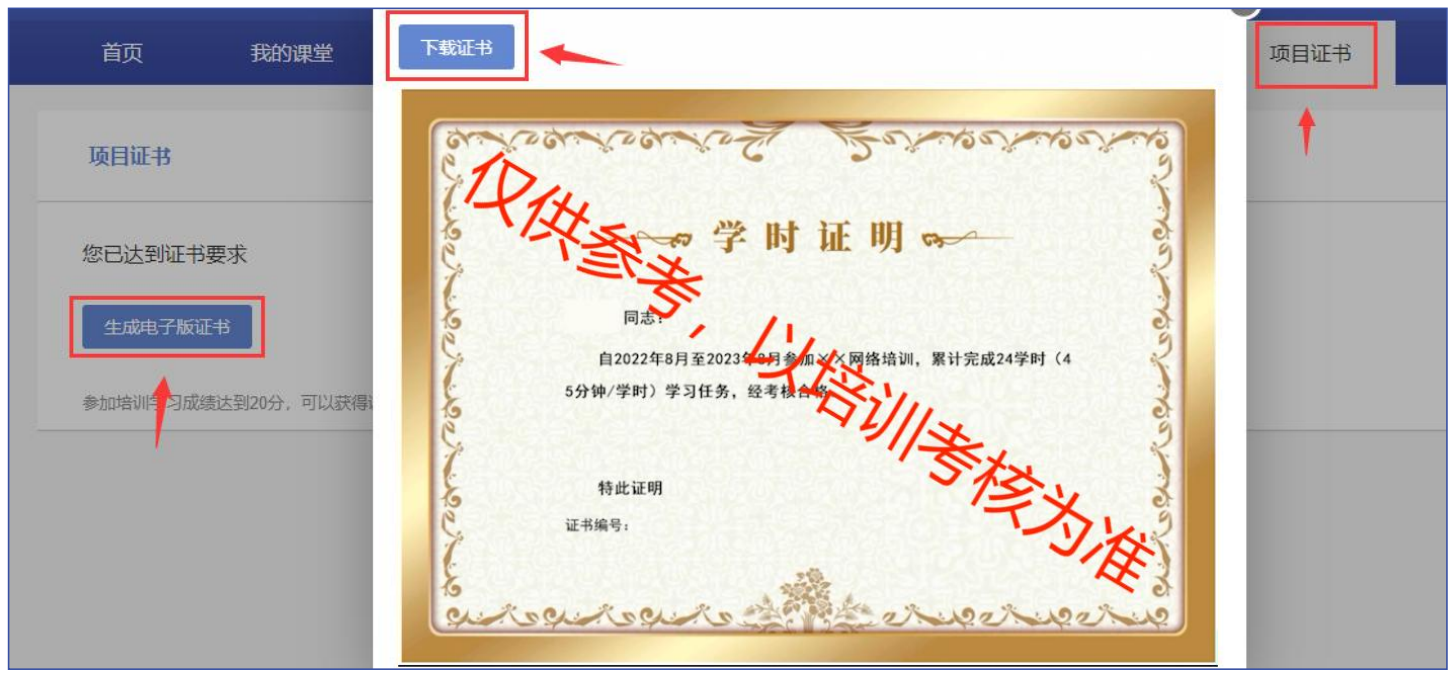

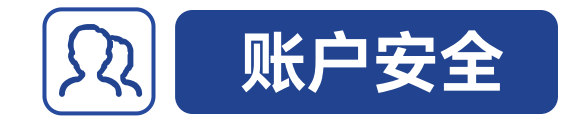

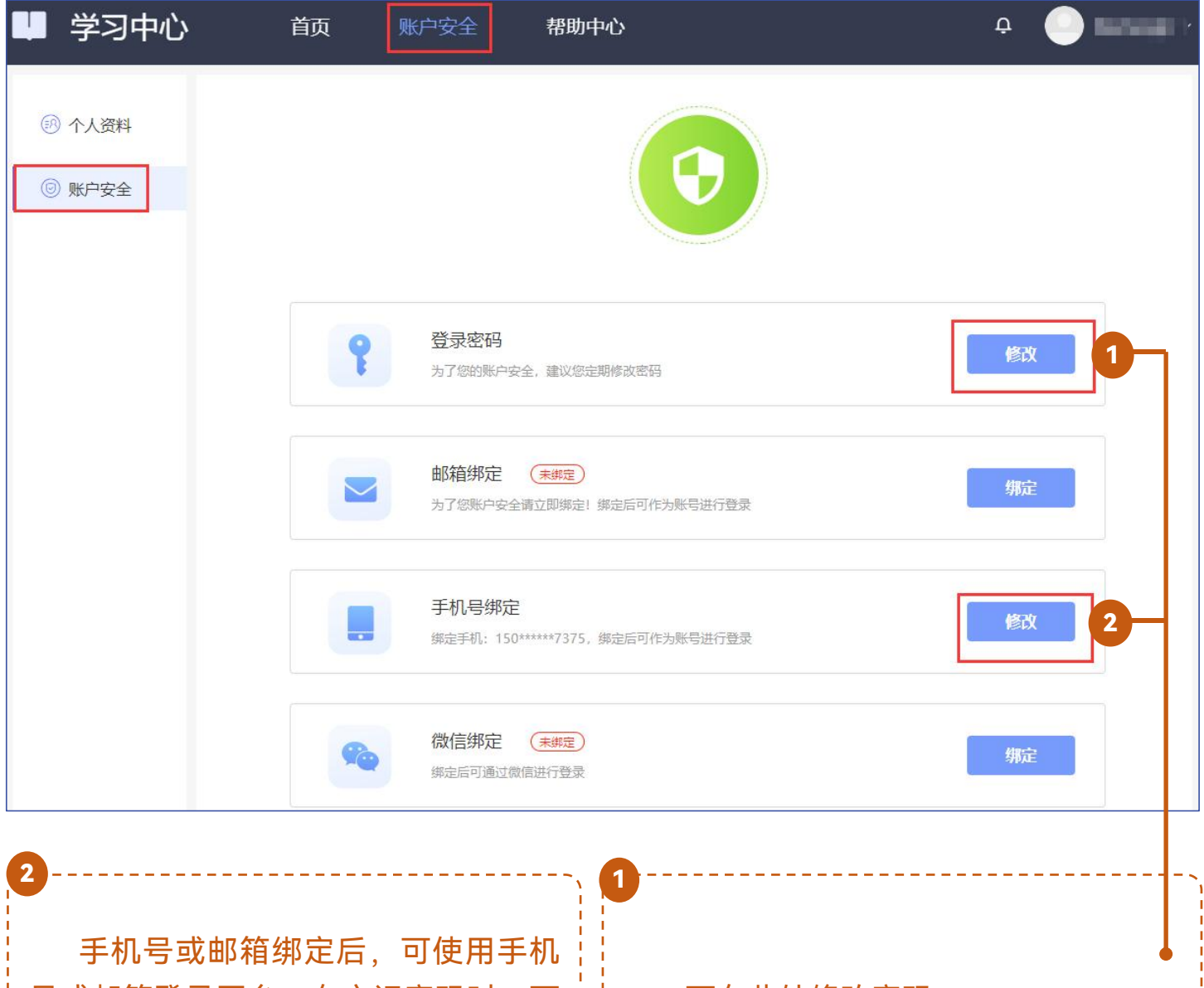

号或邮箱登录平台。在忘记密码时,可 以通过手机号或邮箱找回密码。

可在此处修改密码。

在【账户安全】板块中,学员可以绑定手机号和邮箱、修改登录密码。

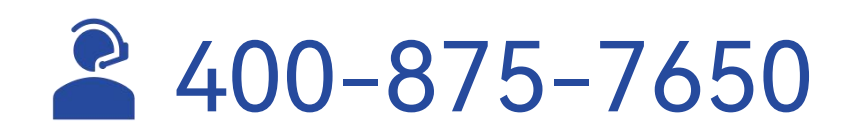

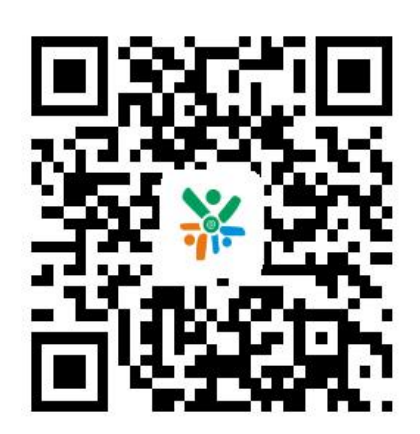